## **Janage Automated Statements**

t Modified on 04/10/2024 11:41 am EDT

utomated Statements allow you to eliminate the time your staff spends printing and mailing patient tatements. Send statements out in a timely manner while improving your bottom line and simplifying your nailing process.

<sup>1</sup> you're the Auth Rep, follow the steps below to enable, configure, or disable Automated Statements:

- 1. Select Account Administration > Services.
- 2. Click the **button** next to Automated Statements.
- 3. The *Enable Automated Statements* box enables or disables this service.

Automated Statements can be configured in the Statements screen. Take a look at our Statement Configuration Help Article for more info.

- 4. Optional: Select Copy Configurations to copy these settings to another customer account you manage
  - 1. Check the box next to the customer account(s) to copy the settings to, then click**Copy**.
- 5. Click Save.